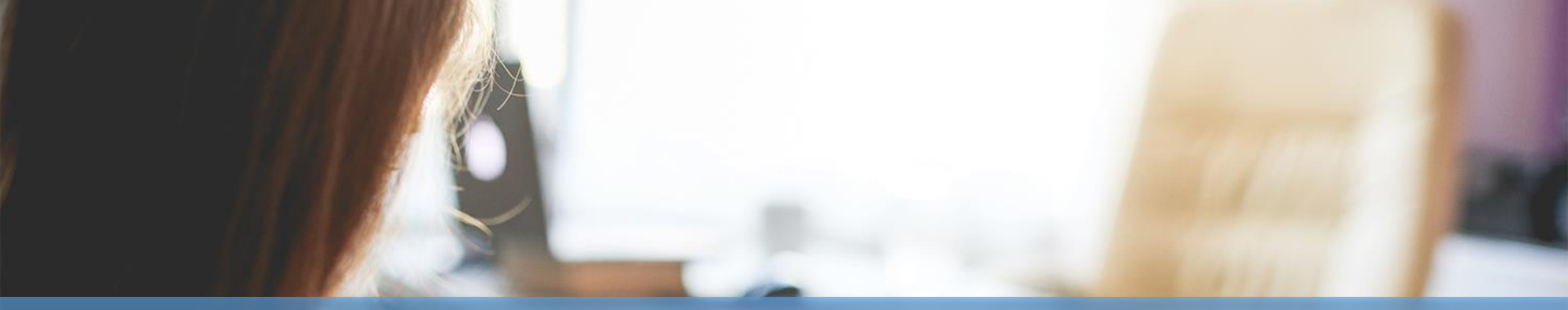

# Naviance eDocs – Senior Training

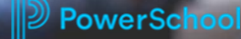

### **College Application Process Using eDocs**

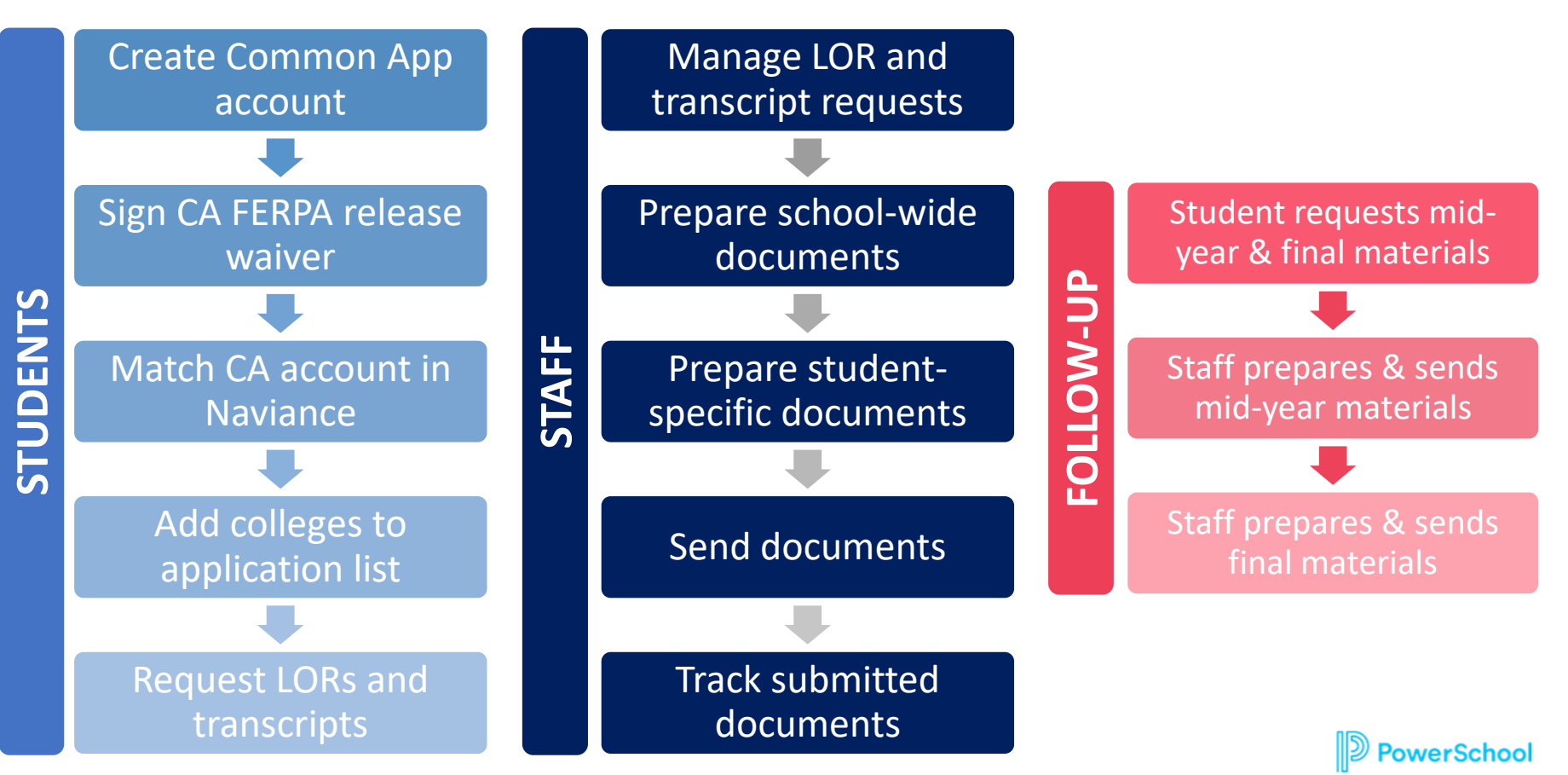

### **REVIEW - Student Action Steps**

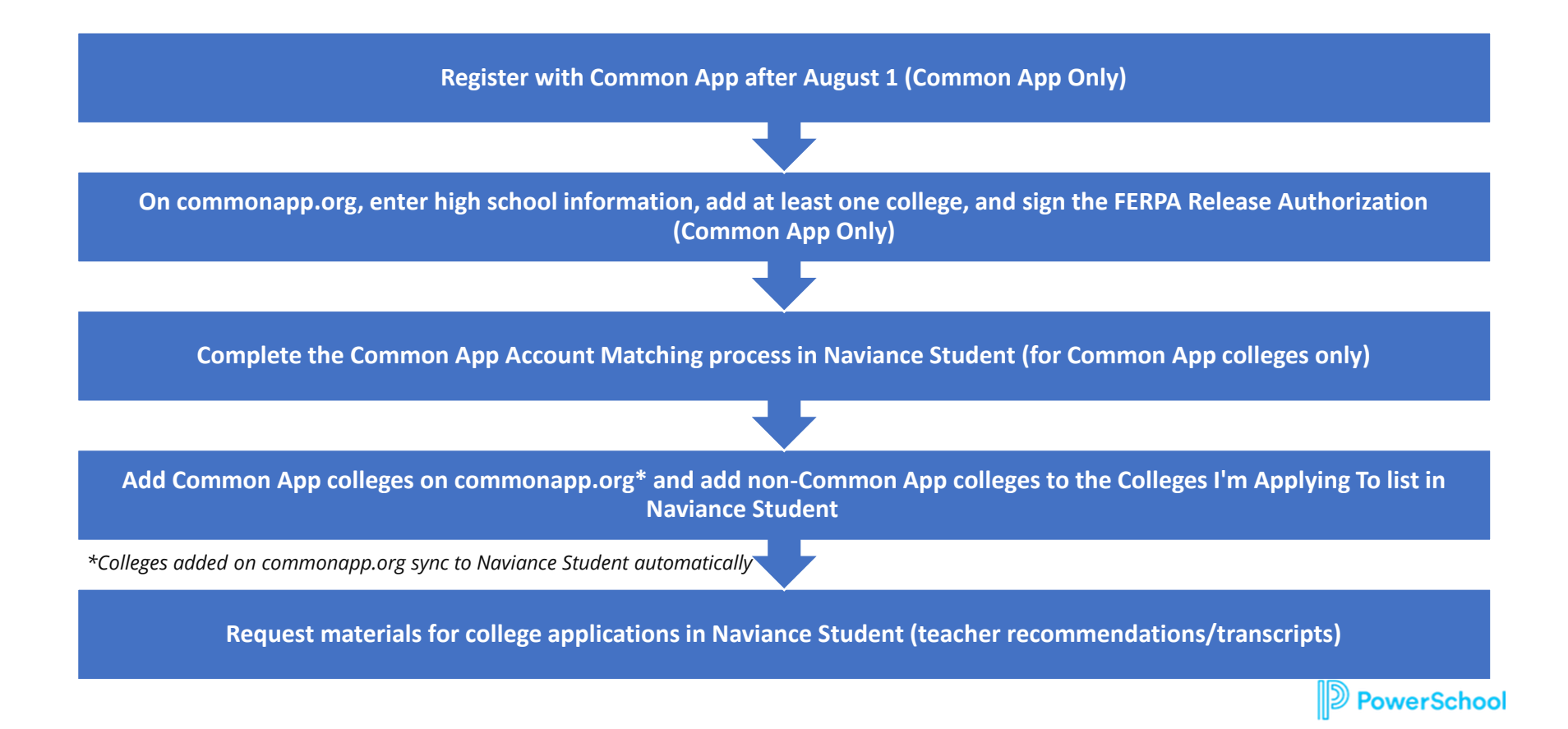

### **REVIEW - Student College Application Flow**

Match Common App account to Naviance Student

Common App Account Matching Video

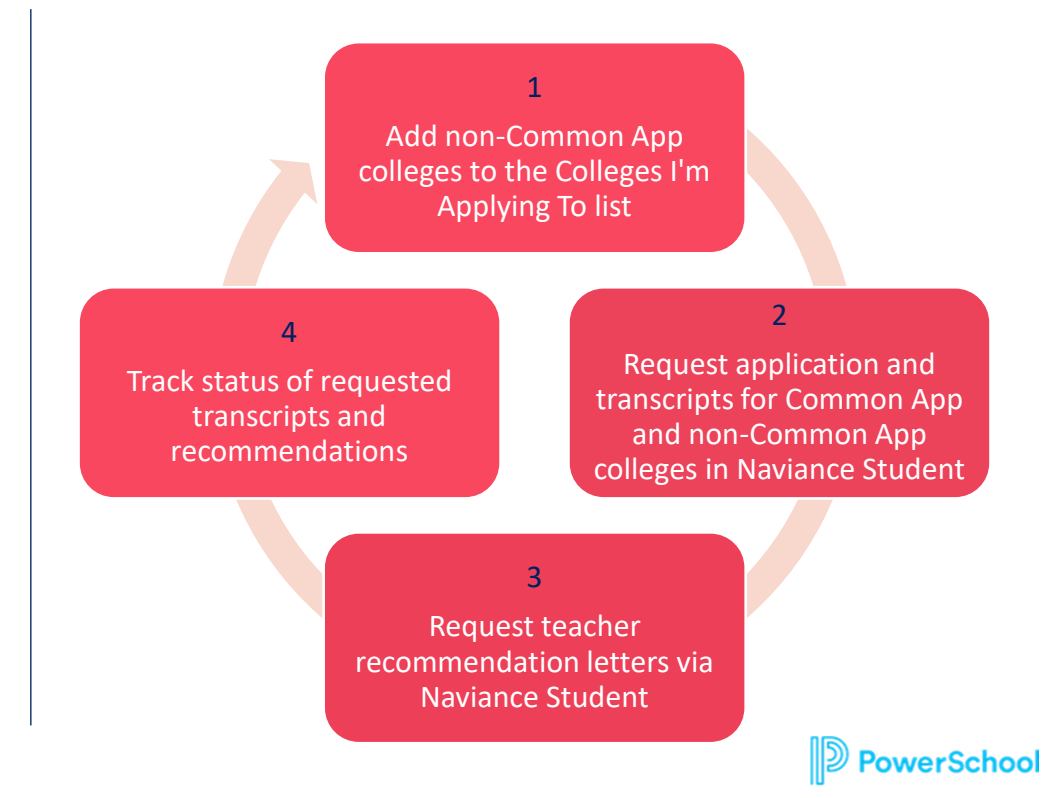

Step 1a: Creating Common App Account / Signing the FERPA Release Waiver

Students should follow the steps in the <u>Common App Account Matching Video</u> to learn how to setup their Common App account & how to sign the FERPA Release Waiver.

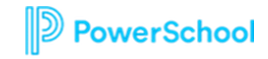

# Step 1b: Matching the Common App Account in Naviance

Students should follow the steps in the <u>Common App Account Matching Video</u> to learn how to match their Common App Account in Naviance.

- 1. Go to Colleges I'm Applying To List
- 2. Select the hot pink bar to Match Accounts
- 3. Enter the email address used for the Common App account
- 4. Enter **Password**
- 5. Check the **"I Agree"** option
- 6. Select **Connect**
- 7. Once a student has matched their account, schools from their application list in Common App will feed into their Colleges I'm Applying To list in Naviance.

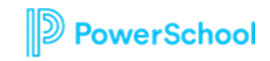

### Match your Common App Account (Video: 2021 Common App Account Matching)

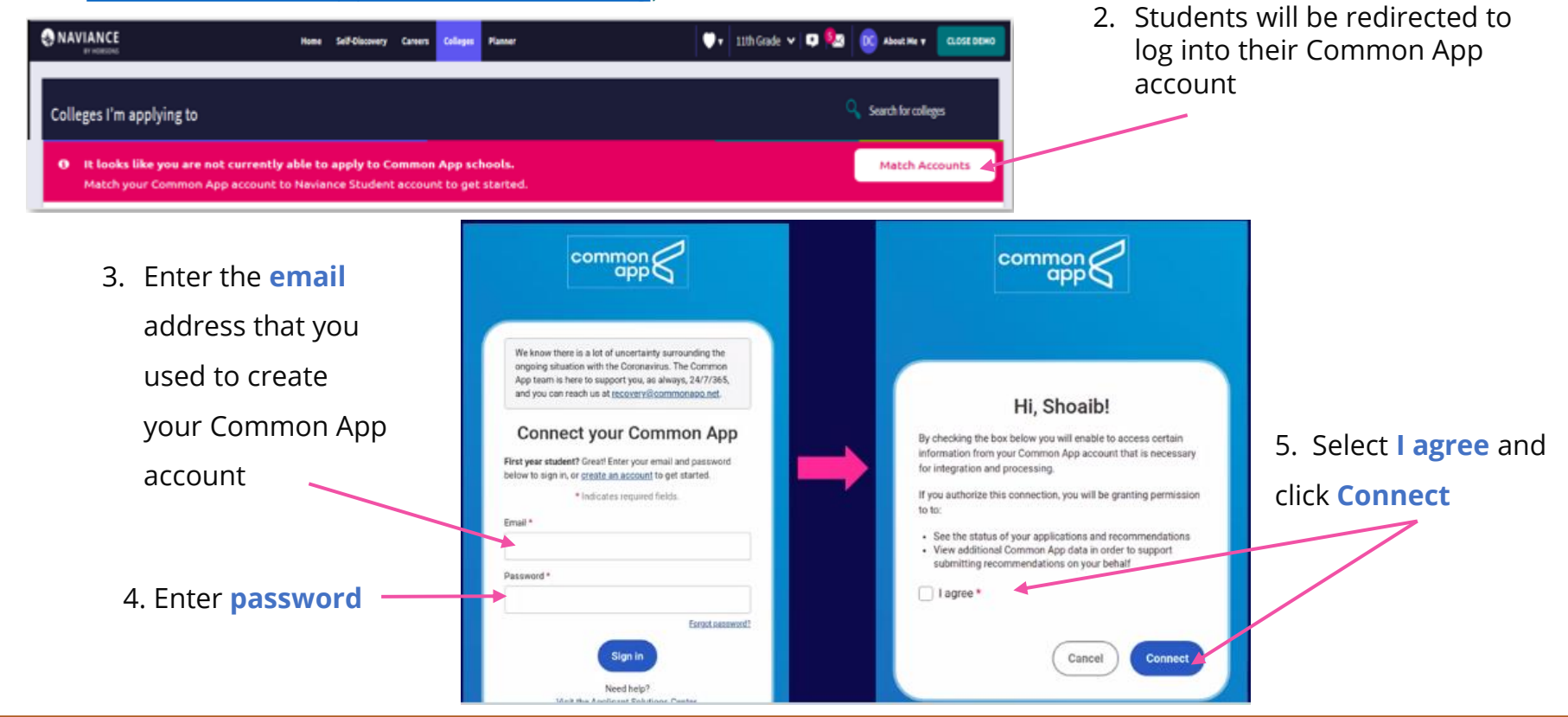

Select Match Accounts.

All your Common Applications will automatically feed into your Colleges I'm Applying to list in Naviance. Now, you should request transcripts & Letters of Recommendation in Naviance!

### Step 2a: Add colleges to Colleges I'm Applying To list

### **Option 1**

- 1. Go to Colleges I'm Thinking About List
- 2. Select the colleges or universities using the checkbox to the left of each school
- 3. Select the Move to Application List at the top
- 4. Select Application Deadline (e.g., RD, ED, EA, etc.)
- 5. Select How You'll Submit Your App (e.g., Common App, Direct to Institution)
- 6. Check if you have submitted your application to the school
- 7. Select Add and Request Transcripts button
- 8. Select the type of transcript being requested.
- 9. Select Request and Finish
- 10. Students should only add colleges to this list and request transcripts if they have already applied to the school or are very certain they will apply in the future

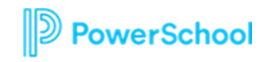

# Option 1: Using Colleges I'm Thinking About List

| rch for Colleges Type a college name SEARCH     elcome Seniors! English Go     vdate your email under "About Me" and then "My Account" to the rail you're using for your college applications (you'll still log in using ur MyPISD email).     vdates i'm Applying to" and click the pink plus sign to to add a |
|----------------------------------------------------------------------------------------------------|
| elcome Seniors! English Co<br>Adate your email under "About Me" and then "My Account" to the<br>nail you're using for your college applications (you'll still log in using<br>ur MyPISD email).<br>> to "Colleges I'm Applying to" and click the pink plus sign to to add a                                     |
| ail you're using for your college applications (you'll still log in using<br>ur MyPISD email).                                                                                                    |
|                                                                                                    |

#### Select "Colleges I'm Thinking About" from My Favorites on your homepage

Show Me How:

Self-Guided Tours for help with College Tools. Look on the bottom right of each screen

PowerSchool

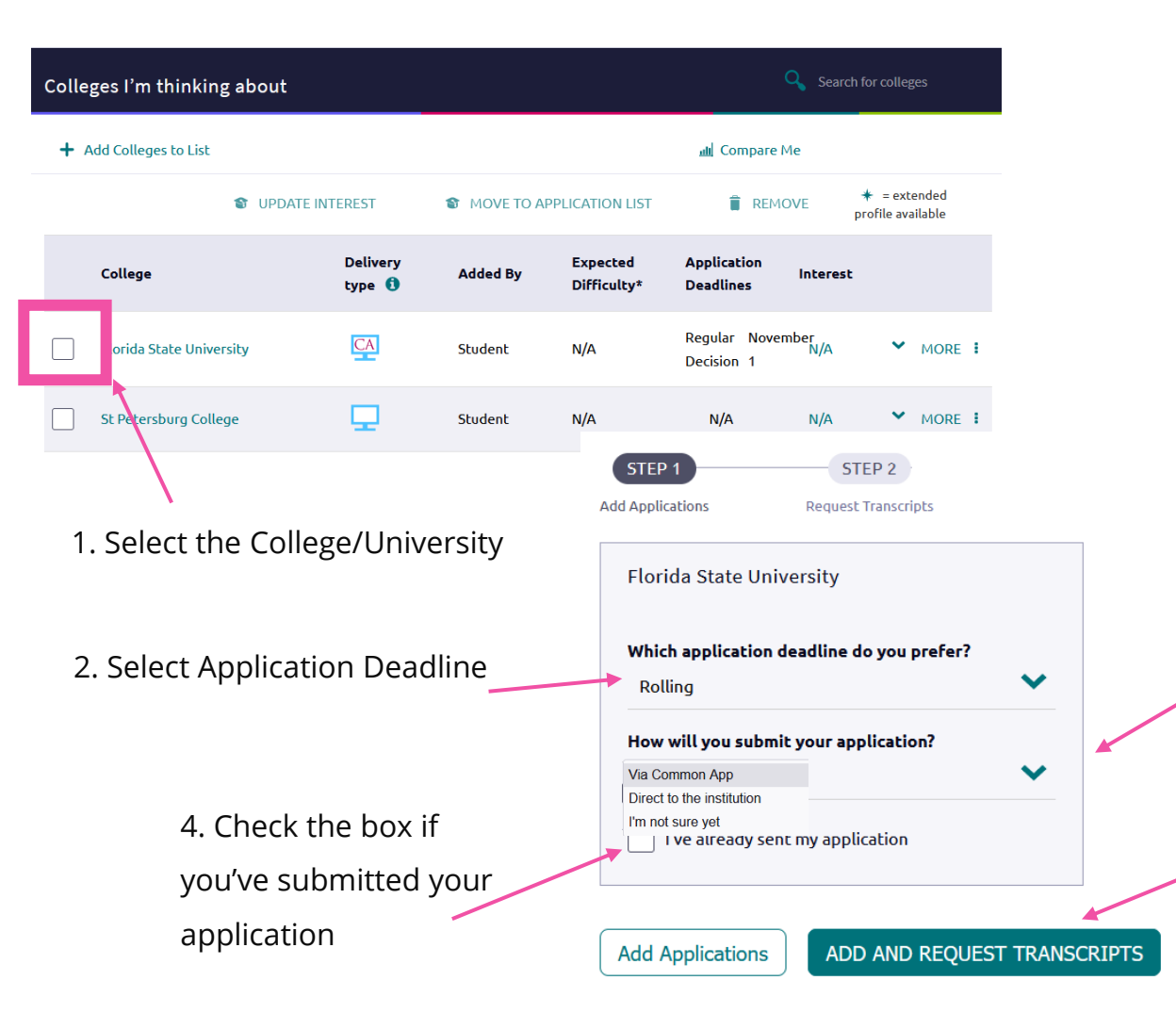

# Add Colleges to List (Option 1)

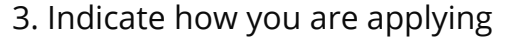

5. Select **Add Application** for

application documents only or Add

#### And Request Transcript for

application documents and transcript request.

### Request Transcript

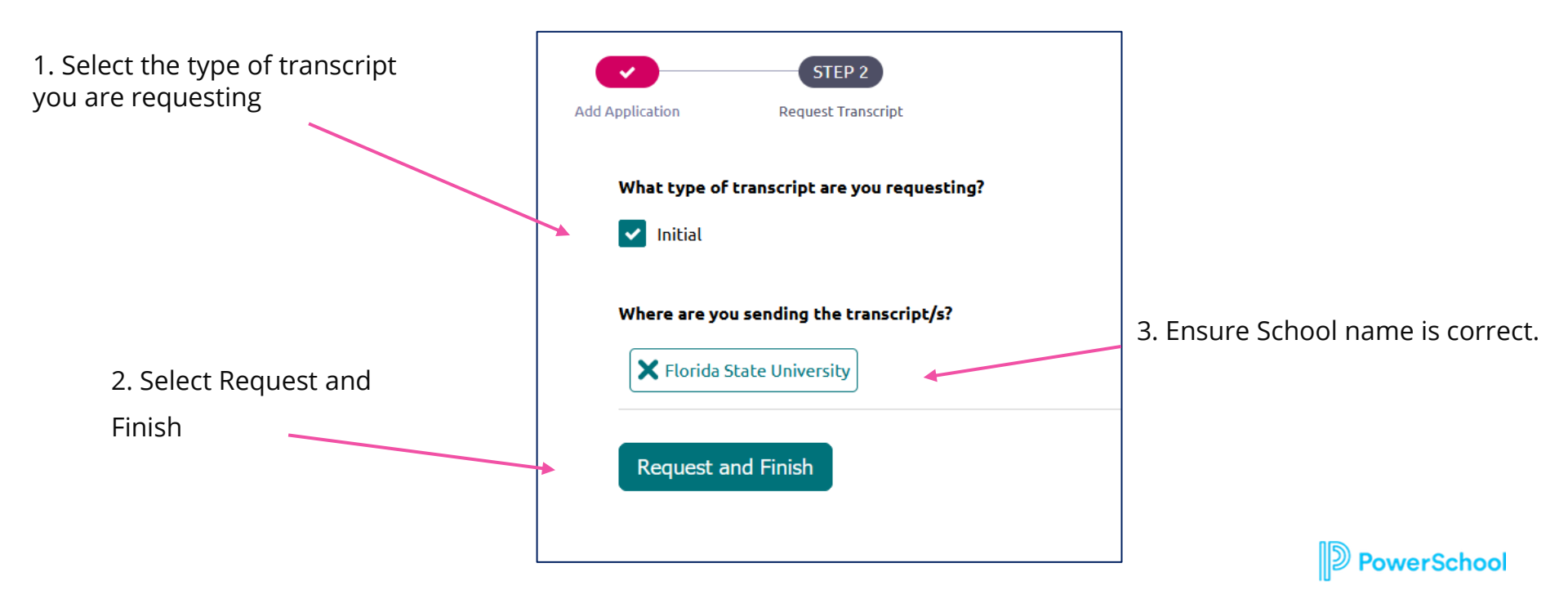

Step 2a: Add colleges to Colleges I'm Applying To list

### Option 2

- 1. Go to Colleges I'm Applying To List
- 2. Select the **pink plus sign** to add a college to the application list
- 3. Search for the name of the school
- 4. Select App Type (e.g., RD, ED, EA, etc.)
- 5. Select How You'll Submit Your App (e.g., Common App, Direct to Institution)
- 6. Check if you have submitted your application
- 7. Select Add Application & Request Transcript
- 8. Select the type of transcript being requested.
- 9. Select Request and Finish
- 10. Students should only add colleges to this list and request transcripts if they have already applied to the school or are very certain they will apply in the future

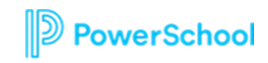

# Option 2: Using Colleges I'm Applying to

| NAVIANCE<br>BY HOBSONS Home Self-Discovery Courses Careers Colleges Pla                                                                                                    |                                                                    |
|----------------------------------------------------------------------------------------------------|--------------------------------------------------------------------|
| Search for Colleges                                                                                                    | SEARCH Apply<br>Favori<br>home                                     |
| Welcome Seniors! English Control of the senior of the senior of the seni | My Favorites                                                       |
| school and request an initial transcript for admission.<br>-Find more college admission information here: PSHS Counseling                                                                                                    | Show M<br>Self-Guide<br>help wit<br>Tools. Lo<br>bottom rig<br>scr |

Select "Colleges I'm Applying To" from My Favorites on your homepage

Show Me How:

Self-Guided Tours for help with College Tools. Look on the bottom right of each screen

PowerSchool

### Add a Colleges to your list – (Option 2)

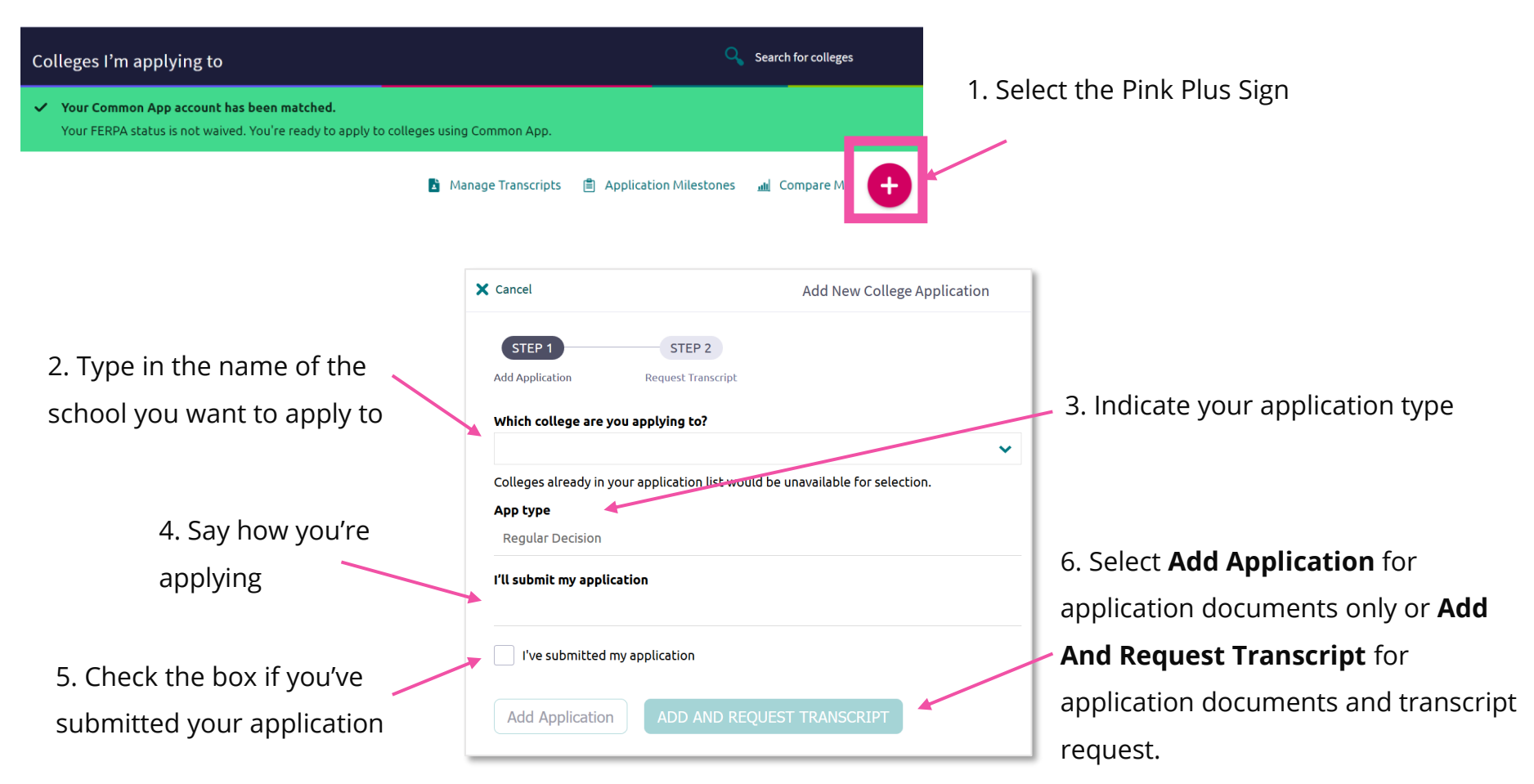

### Request Transcript

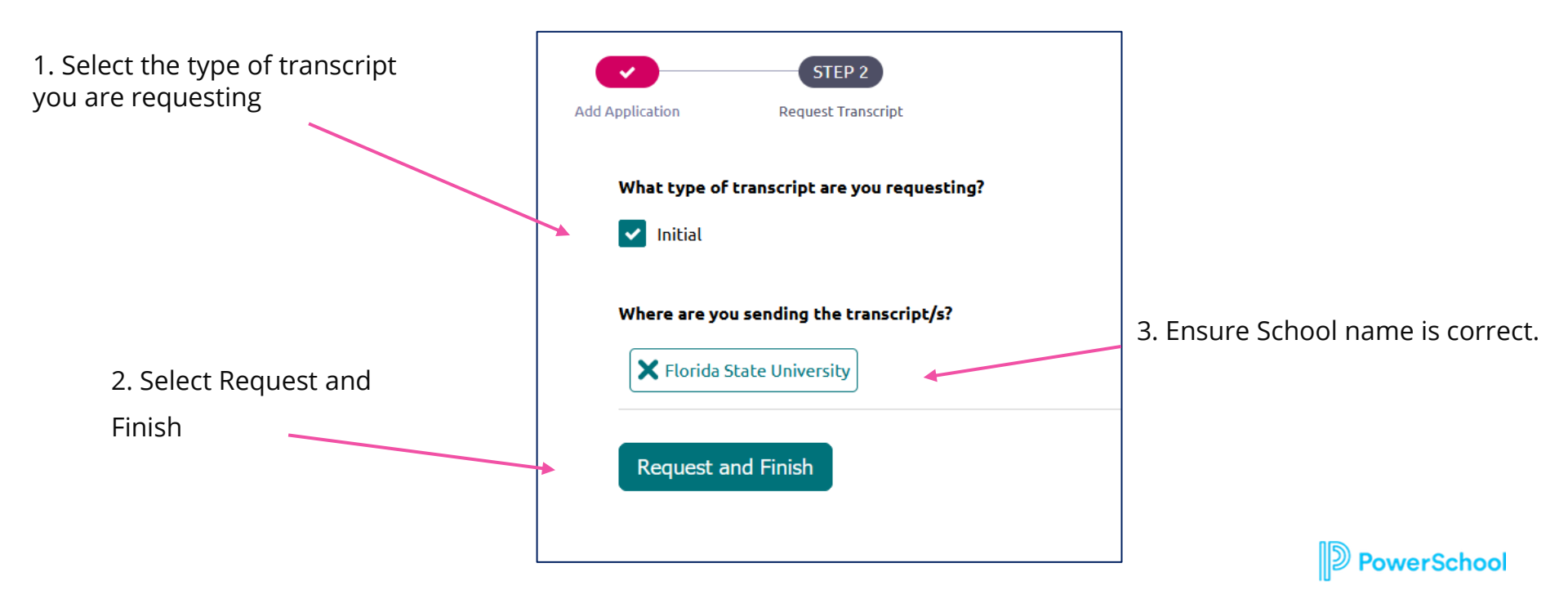

### Step 2b: Request Transcript for College Application

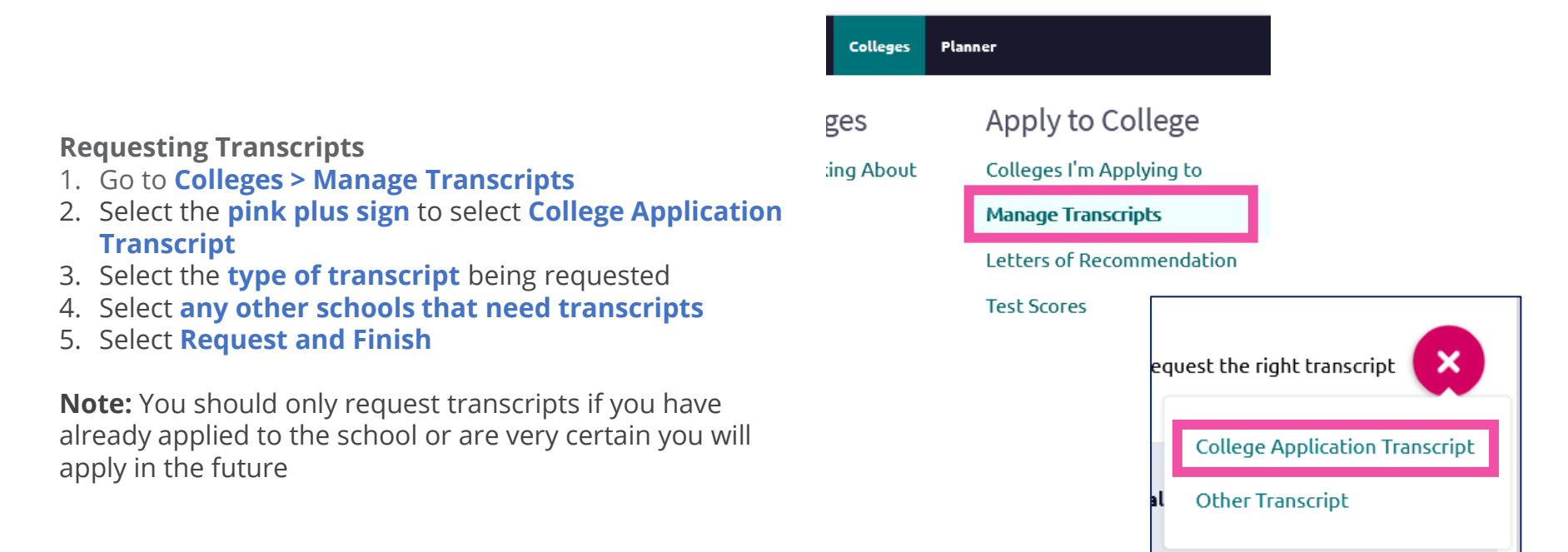

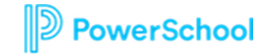

# Request a Transcript

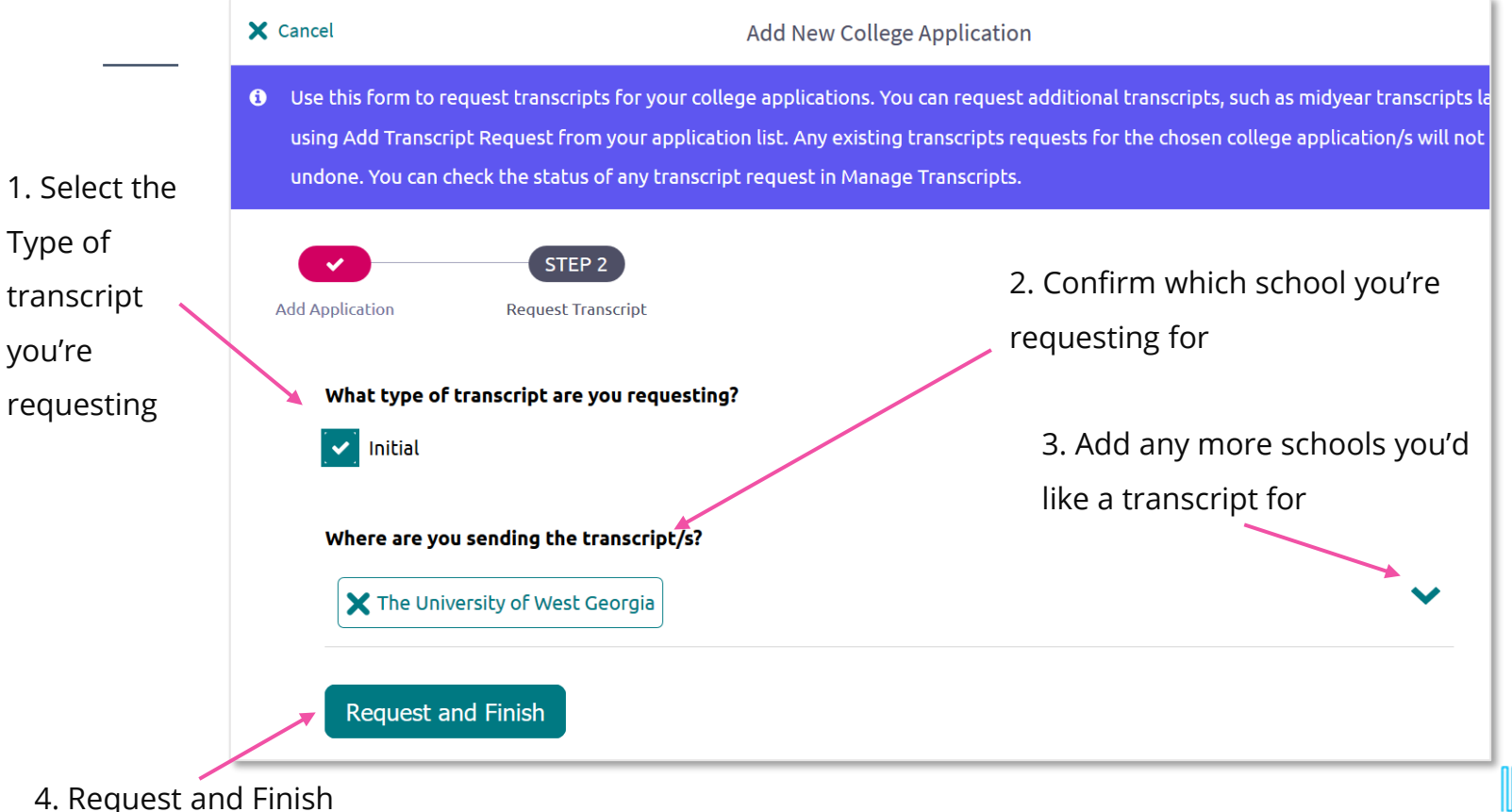

PowerSchool

### Step 2b: Request Transcript for Other Transcript

#### **Requesting Transcripts**

- 1. Go to Colleges > Manage Transcripts
- 2. Select the pink plus sign to select Other Transcript
- 3. Select the type of transcript being requested
- 4. Select What this transcript is for
- 5. Select Transcript Due Date
- 6. Enter Recipient Name & Information
- 7. Enter Notes
- 8. Select Request and Finish

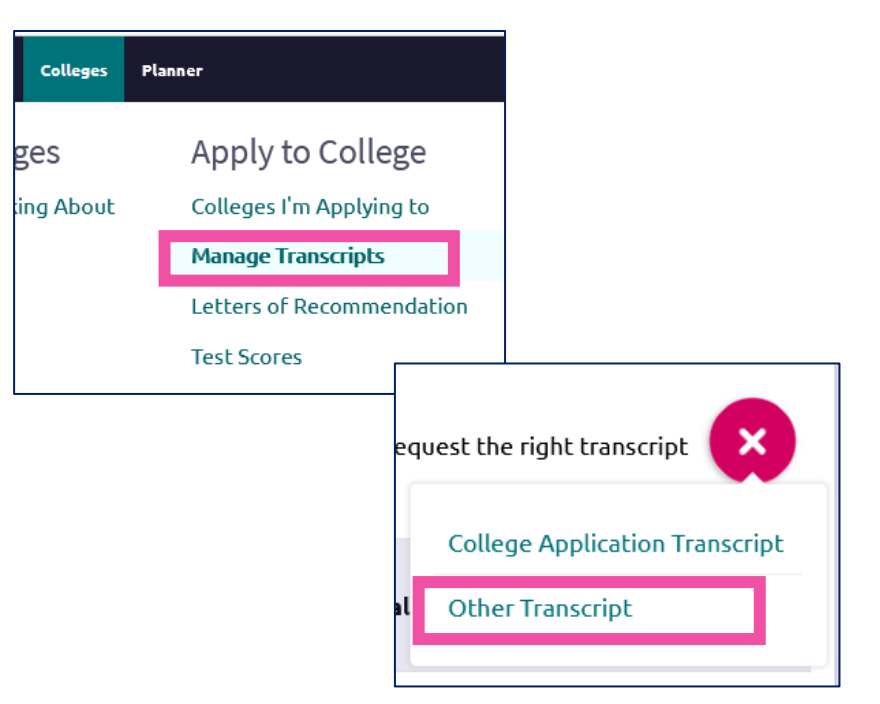

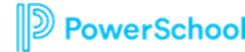

# Request a Transcript

5. Who is the recipient? Include name and address.

| X Cancel                                                                     |                               |
|------------------------------------------------------------------------------|-------------------------------|
| What type of transcript are you requesting?         Initial         Mid year | 1. What type<br>of transcript |
| Final                                                                        |                               |
| What is this transcript for?                                                 | 2. What is the                |
| Scholarship                                                                  | transcript for?               |
| Athletics                                                                    |                               |
| Other                                                                        |                               |
| What additional materials, if any, do you want included?                     | 3. Additional                 |
| Unofficial SAT Scores                                                        | materials?                    |
| Unofficial ACT Scores                                                        | (optional)                    |
| When is this transcript due?                                                 | 4. When do                    |
| 07/29/2021                                                                   | you need this?                |

| here are you sending the transcript? |              |
|--------------------------------------|--------------|
| Recipient Name:                      | Other Notes: |
| Address Line 1:                      |              |
| Address Line 2:                      |              |
| City:                                |              |
| Zip Code:                            |              |
| State                                |              |
| Country:                             |              |
| N/A                                  |              |
| Request and Finish                   |              |
| 6. Select Request                    |              |
| and Finish                           | DewerSchool  |

### Step 3: Request Letters of Recommendation

#### **Requesting LORs**

- 1. Go to Colleges > Letters of Recommendation
- 2. Select Add Request on top right
- 3. Select a **Teacher**
- 4. Select which colleges the request is for
- 5. Include a **personal note**
- 6. Select Submit Request

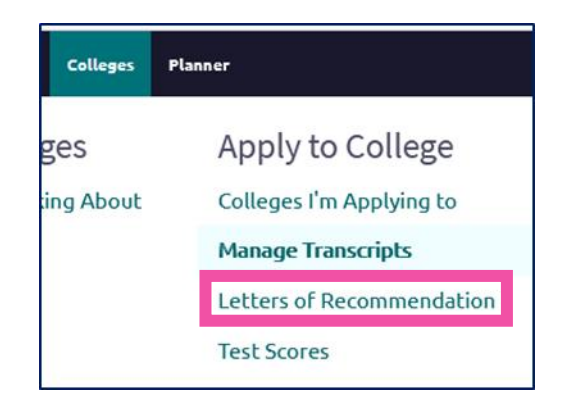

| Letters of recommendation                  |                                             |                           |          |                |
|--------------------------------------------|---------------------------------------------|---------------------------|----------|----------------|
| Your Requests                              |                                             |                           |          |                |
| You can request new letters of recommendat | ion and track the most recent status of you | ir requests here.         |          |                |
|                                            |                                             |                           |          | Add Request    |
| Recommendation For A                       | Deadline •                                  | Recommender(s)            | Status 🕦 | Cancel Request |
|                                            | Your recommendation                         | requests will show up her | e.       |                |

### Step 3: Request Letters of Recommendation

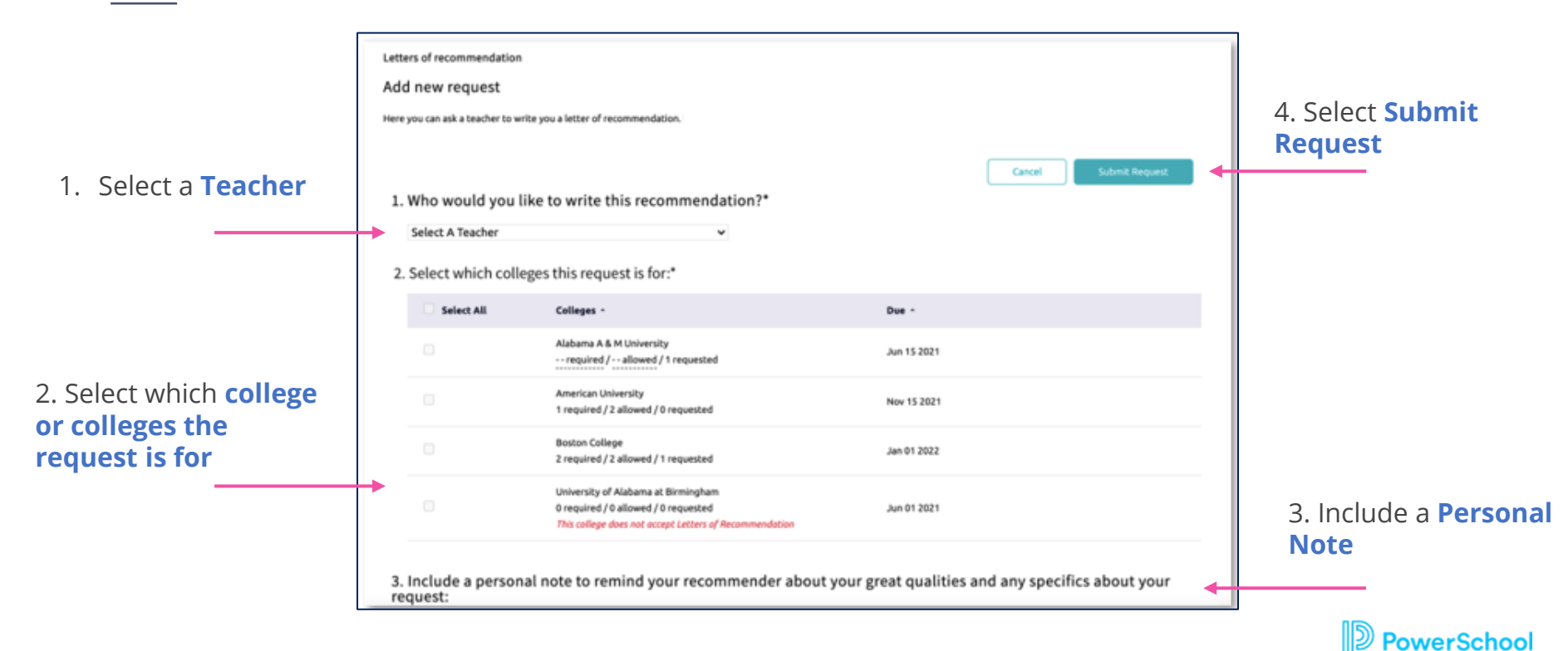

# Step 4: Track Submission Status in Naviance

#### **Tracking College Transcripts & Application Materials Status**

- 1. Go to Colleges I'm Applying To List
- 2. Check the Transcript column to review when a counselor has submitted a transcript
  - The transcript column will say '**sent**' if the transcript has been sent
- 3. Check the **Office Materials column** to review when a staff member has indicated that all materials have been sent for that application.
  - The Office Materials column will say '**submitted**' if transcripts and any other required materials, like Common App forms or other school-specific forms, have been sent

| College                     | Туре | Deadline                    | Expected<br>Difficulty* | Transcripts | Office<br>materials | Submission<br>Type 🚺 | Application |        |        |
|-----------------------------|------|-----------------------------|-------------------------|-------------|---------------------|----------------------|-------------|--------|--------|
| of Central<br>Florida       | RD   | Decision                    | N/A                     | requested   | Pending             |                      | Submitted 💙 | 🖋 EDIT | MORE : |
| Docufide<br>Demo<br>College | RD   | Regular April<br>Decision 1 | N/A                     | final sent  | Final<br>submitted  | <b>8</b>             | Accepted 💙  | 🖋 EDIT | MORE : |

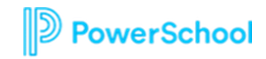

### Step 4: Track Transcript Request Submission Status

#### How do I request more transcripts?

Select pink button and choose **College Application** or **Other** 

|                                                          |                                                 |                        |                         |                                     |                          |                           |                       | 😵 College Appli    |
|----------------------------------------------------------|-------------------------------------------------|------------------------|-------------------------|-------------------------------------|--------------------------|---------------------------|-----------------------|--------------------|
|                                                          |                                                 |                        |                         |                                     |                          |                           |                       |                    |
| ranscript Requ<br>equest a college<br>ranscript at the r | iests<br>application transcript c<br>ight time. | or other here. When re | questing transcripts fo | r colleges <mark>,</mark> be sure t | o keep your colleges app | lications up to date so t | hat you can request t | he right           |
|                                                          |                                                 |                        |                         |                                     |                          |                           |                       |                    |
| onfirmation<br>lumber                                    | Recipient                                       | Туре                   | Requested               | Due                                 | Mailed                   | Midyear                   | Final                 | Confirm<br>receipt |

#### How do I know if my transcript has been sent?

Watch the Mailed, Midyear, and Final columns to determine when the transcript has been sent

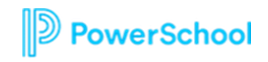

### Step 4: Track Letters of Recommendation Submission Status

#### Tracking LOR Status

- 1. Go to **Colleges**
- 2. Select Letters of Recommendation
- 3. Check the Status column to review when a teacher has submitted a LOR

| Deadline 🛧       | Recommende  | r(s) Status 🚺                                                                                          | Ca          | ncel Request    |
|------------------|-------------|----------------------------------------------------------------------------------------------------|-------------|-----------------|
| See applications | Genevieve I | Recommendation Statuses:                                                                               | ×           | ×               |
| Apr 01 2018      | Genevieve I | Requested: Student has requested a letter of recommendation                                            |             | ×               |
|                  |             | In Progress: Teacher has written the letter of recommendation                                          | 4           | ld Request      |
|                  |             | ✓ Submitted: High school faculty mem<br>has sent the letter of recommendation<br>designated college(s) | ber<br>to   |                 |
|                  |             | ★ Cancelled: Either the student, teacher counselor has cancelled the request                           | r, or<br>2( | 16, Hobsons Inc |

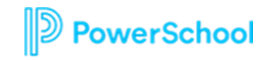

# eDocs Delivery Type Icons

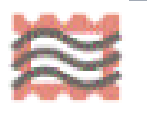

• Mail Only: documents can only be sent by mail

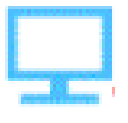

- Electronic: documents can be sent through eDocs
- **Common App:** Common App docs can be sent through eDocs

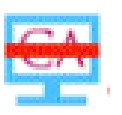

• Common App via Electronic: documents can be accepted through eDocs

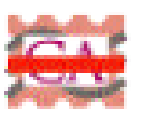

**Common App Mail only**: documents prepared but not sent through eDocs

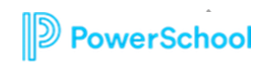

### Questions?

| Quick Links<br>Apricates Honger<br>Marian Honger<br>Marian Honger<br>Docrored Margin<br>Docrored Margin<br>Docrored Margin<br>Docrored Margin<br>Science Barbon<br>Maring Barbon<br>Maring Barbon<br>Marging Margine<br>Marging Margine<br>Marging Margine<br>Marging Margine<br>Marging Margine<br>Marging Margine<br>Marging Margine<br>Marging Margine<br>Margine<br>Ma | Application Manager                                                                                                    |                      |                  |                   |      |                  |            |                     |                      |        |  |
|----------------------------------------------------------------------------------------------------|----------------------------------------------------------------------------------------------------|----------------------|------------------|-------------------|------|------------------|------------|---------------------|----------------------|--------|--|
|                                                                                                    | Jates and summer on a lates of the lates of the late |                      |                  |                   |      |                  |            |                     |                      | l      |  |
|                                                                                                    | Quick lookup: las                                                                                                    | i name:              |                  | ind/or colleg     | pec  |                  | 90         |                     |                      |        |  |
|                                                                                                    | at College                                                                                                    | Student              | Office<br>Status | Student<br>Status | Туре | Delivery<br>Type | Transcript | College<br>Deadline | Internal<br>Deadline | Added  |  |
|                                                                                                    | The Ohio State University                                                                                                    | Austen, Jane         | Pending          | -                 | RD   | 9                | no request | 2/1/17              |                      | 3/4/16 |  |
|                                                                                                    | The Onio State University                                                                                                    | Austen, Jane         | Pending          |                   | RD   | CA               | requested  | 21/17               |                      | 3/4/16 |  |
|                                                                                                    | посих винеко просвоих. Очеру кака на платоти ( ( (ре.)                                                                                                    |                      |                  |                   |      |                  |            |                     |                      |        |  |
|                                                                                                    | Cosvipti B 2016, Hoteona Inc.   Terma                                                                                                    | of Service   Privacy |                  |                   |      |                  |            |                     |                      | HOREON |  |

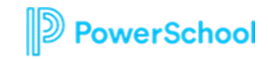